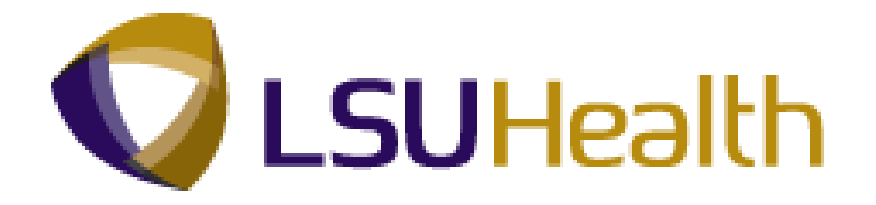

# **PeopleSoft Training**

## **Time and Labor - HR Staff - HCSD**

Version Date: June 2012

## **COPYRIGHT & TRADEMARKS**

Copyright © 1998, 2011, Oracle and/or its affiliates. All rights reserved.

Oracle is a registered trademark of Oracle Corporation and/or its affiliates. Other names may be trademarks of their respective owners.

This software and related documentation are provided under a license agreement containing restrictions on use and disclosure and are protected by intellectual property laws. Except as expressly permitted in your license agreement or allowed by law, you may not use, copy, reproduce, translate, broadcast, modify, license, transmit, distribute, exhibit, perform, publish or display any part, in any form, or by any means. Reverse engineering, disassembly, or decompilation of this software, unless required by law for interoperability, is prohibited.

The information contained herein is subject to change without notice and is not warranted to be error-free. If you find any errors, please report them to us in writing.

If this software or related documentation is delivered to the U.S. Government or anyone licensing it on behalf of the U.S. Government, the following notice is applicable:

#### **U.S. GOVERNMENT RIGHTS**

Programs, software, databases, and related documentation and technical data delivered to U.S. Government customers are "commercial computer software" or "commercial technical data" pursuant to the applicable Federal Acquisition Regulation and agency-specific supplemental regulations. As such, the use, duplication, disclosure, modification, and adaptation shall be subject to the restrictions and license terms set forth in the applicable Government contract, and, to the extent applicable by the terms of the Government contract, the additional rights set forth in FAR 52.227-19, Commercial Computer Software License (December 2007). Oracle USA, Inc., 500 Oracle Parkway, Redwood City, CA 94065.

This software is developed for general use in a variety of information management applications. It is not developed or intended for use in any inherently dangerous applications, including applications which may create a risk of personal injury. If you use this software in dangerous applications, then you shall be responsible to take all appropriate fail-safe, backup, redundancy and other measures to ensure the safe use of this software. Oracle Corporation and its affiliates disclaim any liability for any damages caused by use of this software in dangerous applications.

This software and documentation may provide access to or information on content, products and services from third parties. Oracle Corporation and its affiliates are not responsible for and expressly disclaim all warranties of any kind with respect to third party content, products and services. Oracle Corporation and its affiliates will not be responsible for any loss, costs, or damages incurred due to your access to or use of third party content, products or services.

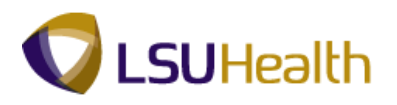

## Table of Contents

| Time and Labor - HR Staff - HCSD                           | 1  |
|------------------------------------------------------------|----|
| Job Data                                                   | 1  |
| Job Data - Compensation Data 9.1                           | 1  |
| Maintain Time Reporter Data                                | 9  |
| Time and Labor Enrollment Panel 9.1                        | 9  |
| Badge Panel - Process to send SSN number to Time and Labor | 15 |
| Badge Panel 9.1                                            | 15 |

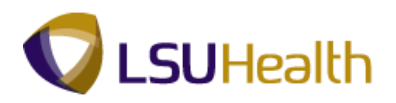

## Time and Labor - HR Staff - HCSD

#### Job Data

#### Time and Labor Introduction

Welcome to the Time and Labor for HR Staff module. This manual documents the **New Process** to enroll eligible employees into **Time and Labor**, and is intended for users already knowledgeable of the Job Data pages in Workforce Administration. The Time and Labor Enrollment Process is currently for biweekly and some monthly employees that clock.

An eligibility setup table is used to determine the Pay Groups to enroll in Time and Labor. When a change in Job Data occurs, it will automatically trigger the Time and Labor processing. The values affecting Time and Labor will be checked: **Business Unit, Pay Group, Pay from Schedule Indicator, Job Action, Job Effective Date, Compensation Codes** and any of the **Pay Rules.** 

These changes if any, will take effect on the pay period begin date for the Job Data effective date.

For hires, rehires and termination actions, the pay period begin date will be the job data effective date.

#### Job Data - Compensation Data 9.1

#### Procedure

This section documents the new Time and Labor changes in the Job Data process on the Payroll and Compensation Tab.

By the end of this section, you will be able to:

Access an employee Job Data

Enter Time and Labor Pay Rules

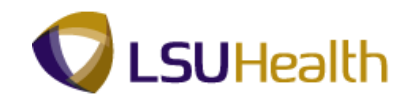

| Step | Action                                                                                             |
|------|----------------------------------------------------------------------------------------------------|
| 1.   | This exercise begins in the Job Data Compensation tab. Navigate to the Job Data panels as follows: |
|      | Main Menu > Workforce Administration > Job Information > Job Data                                  |

| PS9HRTRN <sub>8.50</sub>        |                                  |                      |                         |                           |                 |                    |                 |
|---------------------------------|----------------------------------|----------------------|-------------------------|---------------------------|-----------------|--------------------|-----------------|
| PS9HEWEBDEV11 RCB               |                                  |                      |                         |                           | Home            | Add to Favorites   | <u>Sign out</u> |
| Favorites Main Menu > Wor       | kforce Administration > Job      | Information > Job I  | Data                    |                           |                 |                    |                 |
| Work Location Job Informa       | ation Job Labor Payroli          | Salary Plan          | compensation            |                           | New Windov      | v Help Customize P | age 📰           |
| John Doe                        |                                  | Empl ID:             |                         |                           |                 |                    |                 |
| Employee                        |                                  | Empl Record:         | 0                       |                           |                 |                    |                 |
| Payroll Information             |                                  |                      |                         | <u>Find</u> First 🚺 1 of  | 2 🕨 Last        |                    |                 |
| Effective Date:                 | 05/18/2012                       |                      |                         | Go To Ro                  | w               |                    |                 |
| Effective Sequence:             | 0                                | Action:              | Pay Rate Change         |                           |                 |                    |                 |
| HR Status:                      | Active                           | Reason:              | Sal Inc-Merit Inc/Pay I | nc Uncl                   |                 |                    |                 |
| Payroll Status:                 | Active                           | Job Indicator:       | Primary Job             |                           |                 |                    |                 |
| Pavroll System:                 | Payroll for North America        |                      |                         | Current                   |                 |                    |                 |
| Payroll for North America       | T dyrol for Hondry and da        |                      |                         |                           |                 |                    |                 |
|                                 |                                  |                      |                         |                           |                 |                    |                 |
| Pay Group:                      | NMF Sull-time                    | FacultyStaff (New Or |                         |                           |                 |                    |                 |
| Employee Type:                  | S Salaried                       |                      | Holiday Schedule:       | NHS 🔍 NO                  | HOLSD           |                    |                 |
| Tax Location Code:              | LA 🥄 Louisiana                   | а                    |                         | Mada and a stu            |                 |                    |                 |
| GL Pay Type:                    |                                  |                      | FICA Status:            | Edit ChadEields           | · ·             |                    |                 |
| Combination Code.               |                                  |                      |                         |                           |                 |                    |                 |
| Job Data                        | Employment Data                  | Earnings D           | listribution            | Benefits Program Part     | ticipation      |                    |                 |
|                                 |                                  |                      |                         |                           |                 |                    |                 |
| Save Deturn to Search           | E Notify C Refresh               |                      | 8 Undate/Displa         | v 🖉 Include History 📑 🕑 ( | Correct History |                    |                 |
| and are a local and bear and    | interior in the second           |                      | and observationship     | je nonde matery           | concernatory    |                    |                 |
| Work Location   Job Information | Job Labor   Payroll   Salary Pla | an   Compensation    |                         |                           |                 |                    |                 |
|                                 |                                  |                      |                         |                           |                 |                    |                 |
|                                 |                                  |                      |                         |                           |                 |                    |                 |
|                                 |                                  |                      |                         |                           |                 |                    |                 |
|                                 |                                  |                      |                         |                           |                 |                    |                 |
| 4                               |                                  | r                    | 1                       |                           |                 |                    | E F             |

| Step | Action                             |
|------|------------------------------------|
| 2.   | Click the <b>Compensation</b> tab. |
|      | <u>C</u> ompensation               |

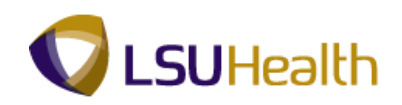

|                                             |                            |                     |                      |                           | Ha            | me 📗 Add to Eavoriter  | Sim  |
|---------------------------------------------|----------------------------|---------------------|----------------------|---------------------------|---------------|------------------------|------|
| vorites Main Menu >                         | Workforce Administration : | Job Information     | > Job Data           |                           | nu            | Ine   Add to Pavonites |      |
| <u> </u>                                    |                            |                     |                      |                           | New W         | indow Help Customize   | Page |
| ork Location 👖 Job Info                     | ormation Job <u>L</u> abor | Payroll 👖 Salary Pl | an Compensation      |                           |               |                        |      |
| hn Doe                                      |                            | Empl ID:            |                      |                           |               |                        |      |
| nployee                                     |                            | Empl Record         | <b>d:</b> 0          |                           |               |                        |      |
| mpensation                                  |                            |                     |                      | <u>Find</u> First 🗹       | 1 of 2 🕨 Last |                        |      |
| ffective Date:                              | 05/18/2012                 |                     |                      | Go                        | To Row        |                        |      |
| fective Sequence:                           | 0                          | Action:             | Pay Rate Chang       | e                         |               |                        |      |
| R Status:                                   | Active                     | Reason:             | Sal Inc-Merit Inc/   | Pay Inc Uncl              |               |                        |      |
| ayroll Status:                              | Active                     | Job Indicato        | r: Primary Job       |                           |               |                        |      |
| omnensation Rate                            | 5 012 82                   | USD 🔍               | *Erequency:          | MQ Monthly                | ent           |                        |      |
| <ul> <li>Comparative Information</li> </ul> | tion                       |                     | rrequency.           | < wonany                  |               |                        |      |
| Change Amount:                              | 0.000000                   | USD M               | onthly               |                           |               |                        |      |
| Change Percent:                             | 0.00                       | 0 <b>Co</b>         | mpa-Ratio:           |                           |               |                        |      |
| 🕶 Pay Rates                                 |                            |                     |                      |                           |               |                        |      |
| Annual                                      | 60,163.44000               | 0 USD Da            | aily                 | 231.397846                | USD           |                        |      |
| Monthly                                     | 5,013.62000                | 0 USD He            | ourly                | 28.924731                 | USD           |                        |      |
| Default Pay Compone                         | ents                       |                     |                      |                           |               |                        |      |
| ay Components                               |                            |                     | Customize            | Find   🔄   🚻 First 🚺 1    | of 1 🗈 Last   |                        |      |
| Amounts <u>C</u> ontrols                    | Changes Conversion         | )                   |                      |                           |               |                        |      |
| *Rate Code S                                | eq Comp Rate               | Curre               | ency Frequency       | Percent                   |               |                        |      |
| 1 NAMNTH 🔍                                  | 0 5,013                    | 3.620000 🛒 USD      | A M                  | ٩                         | + -           |                        |      |
| Calculate Compensa                          | tion                       |                     |                      |                           |               |                        |      |
| me and Labor Pay Pu                         | los                        |                     |                      |                           |               |                        |      |
| Begin Date:                                 | 1103                       |                     | Time & Labor Status: |                           |               |                        |      |
|                                             | Pay from Sched:            |                     |                      | Inactivate/Do Not Enroll: |               |                        |      |
| ·····                                       |                            | 0Ti                 | ····                 |                           |               |                        |      |

| Step | Action                                                                             |
|------|------------------------------------------------------------------------------------|
| 3.   | The Pay Components will stay as is; no changes for Time and Labor. Please select a |
|      | Rate Code.                                                                         |
|      |                                                                                    |
| 4.   | Click the <b>Down</b> scrollbar.                                                   |
| 5.   | Click the NAMNTH - Default NA Monthly link.                                        |
|      | NAMNTH Default NA Monthly                                                          |
| 6.   | Enter the desired information into the <b>Comp Rate</b> field. Enter "8200.00".    |
| 7.   | Click the Calculate Compensation button.                                           |
|      | Calculate Compensation                                                             |

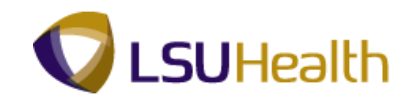

| PS9HRTRN 8.50         |                                          |                          |                    |                           |                 | Home Add to Favor | tes Sinn out    |
|-----------------------|------------------------------------------|--------------------------|--------------------|---------------------------|-----------------|-------------------|-----------------|
| avorites Main Menu >  | Workforce Administration > J             | ob Information > Jo      | b Data             |                           | _               |                   |                 |
|                       |                                          |                          |                    |                           | New             | Window Help Custo | mize Paqe   📰 🛉 |
| Work Location Job Inf | formation Job <u>L</u> abor <u>P</u> ayı | roll <u>S</u> alary Plan | Compensation       |                           |                 |                   |                 |
| John Doe              |                                          | Empl ID:                 |                    |                           |                 |                   |                 |
| Employee              |                                          | Empl Record:             | 0                  |                           |                 |                   |                 |
| Compensation          |                                          |                          |                    | Find First                | 🛙 1 of 2 🕨 Last |                   |                 |
| Effective Date:       | 05/18/2012                               |                          |                    | Go                        | To Row          |                   |                 |
| Effective Sequence:   | 0                                        | Action:                  | Promotion          |                           |                 |                   |                 |
| HR Status:            | Active                                   | Reason:                  | Promotion-Uncla    | ss/Admin Duties           |                 |                   |                 |
| Payroll Status:       | Active                                   | Job Indicator:           | Primary Job        |                           |                 |                   |                 |
|                       |                                          |                          | 4F                 | Cur                       | rent            |                   | =               |
| Compensation Rate:    | 8,200.00                                 | 000                      | *Frequency:        | - Monthly                 |                 |                   |                 |
| Change Amount:        | 3 186 380000                             | USD Monthly              |                    |                           |                 |                   |                 |
| Change Percent:       | 63.554                                   | Compa-l                  | Ratio:             |                           |                 |                   |                 |
|                       |                                          |                          |                    |                           |                 |                   |                 |
| Annual                | 98 400 000000                            | USD Daily                |                    | 378 461538                | USD             |                   |                 |
| Monthly               | 8,200.000000                             | USD Hourly               |                    | 47.307692                 | USD             |                   |                 |
| Default Pay Compon    | ents                                     |                          |                    |                           |                 |                   |                 |
| Pay Components        |                                          |                          | 0                  | r                         |                 |                   |                 |
| Amounts Controls      | Changes Conversion                       | •                        | <u>Customize</u> [ |                           | 1 of 1 - Last   |                   |                 |
| *Rate Code            | Seq Comp Rate                            | Currency                 | Frequency          | Percent                   |                 |                   |                 |
| 1 NAMNTH              | 0 8,200.00                               | 0000 🛒 USD               | A M                | Q,                        | + -             |                   |                 |
| Calculate Compensa    | ation                                    |                          |                    |                           |                 |                   |                 |
|                       |                                          |                          |                    |                           |                 |                   |                 |
| Time and Labor Pay R  | ules                                     |                          |                    |                           |                 |                   |                 |
| Begin Date:           | Pay from Sched:                          | Lim                      | e & Labor Status:  | Inactivate/Do Not Enroll: |                 |                   |                 |
|                       |                                          | 0T                       |                    |                           |                 | i                 |                 |

| Step | Action                                                                                                    |
|------|----------------------------------------------------------------------------------------------------|
| 8.   | The Pay from Schedule indicator is the key to setting the Time Reporter Type on the Maintain Time Reporter Data page.                                                                                                    |
|      | <b>Check the Pay from Schedule box if the time reporter type is Elapsed time.</b><br>Workgroup = Exception Reporter, Time Reporter Indicator = Elapsed Time                                                                                                    |
|      | <b>Do not check the Pay from Schedule box if the time reporter type is Punch</b><br><b>Time.</b><br>Workgroup = Positive Reporter, Time Reporter Indicator = Punch Time                                                                                                    |
|      | NOTE RCD#: Only one empl record can be enrolled in Time and Labor. If an<br>employee has two active jobs, the Time and Labor enrollment program will enroll<br>the employee with a template defined. All employees with template 9999 and 9994<br>will have a row inserted in job data and will be marked with the DO NOT<br>ENROLL check box on the Time and Labor pay rules section of the compensation<br>page in job data. |

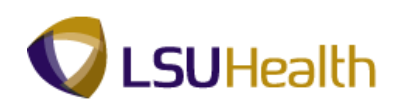

|                                                                                                    |                          |                        |                                                                        |          |            |          |                                        |                 | Home       |                 | 1100 |
|----------------------------------------------------------------------------------------------------|--------------------------|------------------------|------------------------------------------------------------------------|----------|------------|----------|----------------------------------------|-----------------|------------|-----------------|------|
| rites Main Menu > Work                                                                                                    | force Administration > J | ob Inform              | ation > Jo                                                             | b Data   |            |          |                                        |                 |            |                 |      |
| mpensation Rate:                                                                                                    | 8,200.00                 | 030                    | ~                                                                      | *Free    | uency:     |          | M Monthly                              |                 |            |                 |      |
| Comparative information                                                                                                    | _                        |                        |                                                                        |          |            |          |                                        |                 |            |                 |      |
| hange Amount:                                                                                                    | 3,186.380000             | USD                    | Monthly                                                                | Detini   |            |          |                                        |                 |            |                 |      |
| lange Percenc                                                                                                    | 63.554                   |                        | Compa-                                                                 | Ratio:   |            |          |                                        |                 |            |                 |      |
| Pay Rates                                                                                                    |                          |                        |                                                                        |          |            |          |                                        |                 |            |                 |      |
| Innual                                                                                                    | 98,400.000000            | USD                    | Daily                                                                  |          |            |          | 378.461538                             | USD             |            |                 |      |
| lonthly                                                                                                    | 8,200.000000             | USD                    | Hourly                                                                 |          |            |          | 47.307692                              | USD             |            |                 |      |
| Default Pay Components                                                                                                    | 1                        |                        |                                                                        |          |            |          |                                        |                 |            |                 |      |
| 0                                                                                                    |                          |                        |                                                                        |          |            |          |                                        |                 |            |                 |      |
| y Components                                                                                                    | anges Conversion         |                        |                                                                        |          | Customize  | E Find   | [2년] 📖 First 🕅                         | 1 of 1 💴 Last   |            |                 |      |
| Bate Code Seg                                                                                                    | Comp Rate                |                        | Currency                                                               | F        | requency   |          | Percent                                |                 |            |                 |      |
|                                                                                                    |                          | 0000                   |                                                                        |          |            |          |                                        |                 |            |                 |      |
|                                                                                                    | 8,200.00                 | 0000                   | USD                                                                    |          | 4          | <u> </u> |                                        |                 |            |                 |      |
|                                                                                                    |                          |                        |                                                                        |          |            |          |                                        |                 |            |                 |      |
| Calculate Compensation                                                                                                    |                          |                        |                                                                        |          |            |          |                                        |                 |            |                 |      |
| calculate Compensation                                                                                                    |                          |                        |                                                                        |          |            |          |                                        |                 |            |                 |      |
| e and Labor Pay Rules                                                                                                    |                          |                        | Tim                                                                    | e & Lab  | or Status: |          |                                        |                 |            |                 |      |
| e and Labor Pay Rules<br>gin Date:<br>Pay 1                                                                                                    | from Sched:              |                        | Tim                                                                    | ie & Lab | or Status: | Inac     | tivate/Do Not Enroll:                  |                 |            |                 |      |
| e and Labor Pay Rules<br>sgin Date:<br>Pay 1                                                                                                    | from Sched:              | 0                      | Tim<br>verTime:                                                        | ie & Lab | or Status: | Inac     | tivate/Do Not Enroll:                  |                 |            |                 |      |
| e and Labor Pay Rules<br>gin Date:<br>Pay I<br>sals:                                                                                                    | from Sched:              | 0                      | Tim<br>verTime:                                                        | ie & Lab | or Status: | Inac     | tivate/Do Not Enroll:                  |                 |            |                 |      |
| e and Labor Pay Rules<br>gin Date:<br>Pay I<br>eals:                                                                                                    | from Sched: 📃            | O <sup>r</sup> W       | Tim<br>verTime:<br>/eeKEnd:                                            | ie & Lab | or Status: | Inac     | tivate/Do Not Enroll:                  |                 |            |                 |      |
| e and Labor Pay Rules<br>sgin Date:<br>Pay leals:<br>Aift 2:<br>Aift 2:<br>Aift 3:<br>Aift 3:<br>Ai | from Sched:              | or<br>W                | Tim<br>verTime:<br>/eeKEnd:<br>:allBack:                               | e & Lab  | or Status: | Inac     | tivate/Do Not Enroll:                  |                 |            |                 |      |
| e and Labor Pay Rules<br>gin Date:<br>Pay I<br>pals:<br>iff 2:<br>Q<br>iff 3:<br>Q                                                                                                    | from Sched:              | O<br>W<br>C<br>Holida  | Tim<br>verTime:<br>/eeKEnd:<br>CallBack:<br>ay Wrkd:                   | e & Lab  | or Status: | Inac     | tivate/Do Not Enroll:                  |                 |            |                 |      |
| Calculate Compensation e and Labor Pay Rules gin Date: Pay t Pays: Quit 2: Quit 2: Quit 3: Pay t Pays: Pay t Pays: Pays:                                                                                                    | from Sched:              | O'<br>W<br>C<br>Holida | Tim<br>verTime:<br>/eeKEnd:<br>:allBack:<br>ay Wrkd:<br>Earnings       | e & Lab  | or Status: | Inac     | tivate/Do Not Enroll:<br>Benefits Proc | Tam Participat  | ion        |                 |      |
| e and Labor Pay Rules<br>gin Date:<br>Pays<br>Pays:<br>Quit 2:<br>Quit 2:<br>Quit 3:<br>Data                                                                                                    | from Sched:              | O<br>W<br>C<br>Holida  | Tim<br>verTime:<br>/eeKEnd:<br>allBack:<br>ay Wrkd:<br>Earnings        | e & Lab  | or Status: | Inac     | tivate/Do Not Enroll:<br>Benefits Proc | Tram Participat | lon        |                 |      |
| Calculate Compensation e and Labor Pay Rules spin Date: Pay I aals: Pay I aals                                                                                                    | from Sched:              | O<br>W<br>C<br>Holida  | Tim<br>verTime:<br>leeKEnd:<br>allBack:<br>ay Wrkd:<br><u>Earnings</u> | e & Lab  | or Status: | Inac     | tivate/Do Not Enroll:<br>Benefits Proc | gram Participal | ion<br>ory | Correct History |      |

| Step | Action                                                                                                    |
|------|----------------------------------------------------------------------------------------------------|
| 9.   | <b>Only the Pay Rules</b> that apply to your business unit will be displayed. You can reference the Appendix (T & L Setup Rules) for additional information on Time and Labor Pay Rules for your business unit. |
|      | <b>In this example:</b> LSUNO Pay Rules are used for all of the Time and Labor Pay Rules in this exercise.                                                                                                    |
| 10.  | Click the 30 MIN AFTER 5 HRS AND 15 HRS30 MIN30 MIN AFTER 5 HRS AND 15 HRS                                                                                                    |
| 11.  | Click the Look up Shift 2 button.                                                                                                    |
| 12.  | Click the SHIFT 2 3P-11:30P 2 HrMin link.                                                                                                    |
| 13.  | Click the <b>Look up Shift 3</b> button.                                                                                                    |
| 14.  | Click the SHIFT 3 11P-730A 2 HrMin link.                                                                                                    |

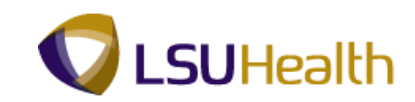

| Step | Action                                                                                      |
|------|---------------------------------------------------------------------------------------------|
| 15.  | Click the Look up OverTime button.                                                          |
| 16.  | Click the 40 OVERTIME 1.0/1.5 link.           40         01-R         40 OVERTIME 1.0/1.5   |
| 17.  | Click the Look up WeeKEnd button.                                                           |
| 18.  | Click the WKND 6 7A SAT 7A MON NoMin link.         W6 7A7A       WKND 6 7A SAT 7A MON NoMin |
| 19.  | Click the Look up CallBack button.                                                          |
| 20.  | Click the CALL BACK CASH @ 1.0/1.5 link.<br>CBP-V CALL BACK CASH @ 1.0/1.5                  |
| 21.  | Click the Look up Holiday Wrkd button.                                                      |
| 22.  | Click the Holiday Pay Worked link.         HPW-HOL       Holiday Pay Worked                 |

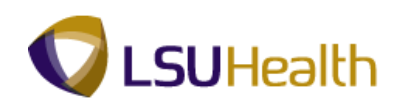

| PS9HRTRN 8.50                               |                                  |             |                   |                    |                        | _                | Iome Add to Favorites | Sign ( |
|---------------------------------------------|----------------------------------|-------------|-------------------|--------------------|------------------------|------------------|-----------------------|--------|
| vorites Main Menu > Wo                      | orkforce Administration > 1      | lob Informa | tion > Job Da     | ata                |                        |                  |                       | 1 2000 |
| Compensation Rate:                          | 8,200.00                         | ບຮັບ 🔫      | <u>۱</u>          | Frequency:         | M 🋰 Monthly            |                  |                       |        |
| <ul> <li>Comparative Information</li> </ul> | 1                                |             |                   |                    |                        |                  |                       |        |
| Change Amount:                              | 3,333.250000                     | USD         | Monthly           |                    |                        |                  |                       |        |
| Change Percent:                             | 68.490                           |             | Compa-Ratio       | ):                 |                        |                  |                       |        |
| 🕶 Pay Rates                                 |                                  |             |                   |                    |                        |                  |                       |        |
| Annual                                      | 98,400.000000                    | USD         | Daily             |                    | 378.461538             | USD              |                       |        |
| Monthly                                     | 8,200.000000                     | USD         | Hourly            |                    | 47.307692              | USD              |                       |        |
| Default Pay Componenta                      | 3                                |             |                   |                    |                        |                  |                       |        |
| ay Components                               |                                  |             |                   | Customize   Find   | 🖾   🛗 🛛 First 🚺 1      | of 1 🚺 Last      |                       |        |
| Amounts <u>C</u> ontrols C                  | Changes Conversion               | = <u>)</u>  |                   | ,                  |                        | _                |                       |        |
| "Rate Code Seq                              | Comp Rate                        |             |                   | Frequency          |                        |                  |                       |        |
| 1 NAMNTH                                    | 0 8,200.00                       | 0000 📰      | USD 🔍             | M                  |                        | + -              |                       |        |
| Colculate Companyation                      | <u> </u>                         |             |                   |                    |                        |                  |                       |        |
| Calculate Compensation                      | •                                |             |                   |                    |                        |                  |                       |        |
| ne and Labor Pay Rules                      | 5                                |             |                   |                    |                        |                  |                       |        |
| legin Date:                                 |                                  |             | Time &            | Labor Status: Neve | er Enrolled in T&L     |                  |                       |        |
| Pa                                          | y from Sched: 📃                  |             |                   | Ina                | ctivate/Do Not Enroll: |                  |                       |        |
| leals: 30MIN 🔍 30                           | 0 MIN AFTER 5 HRS AND 15         | HRS OV      | erTime: 40_01-    | R 🔍 40 OVEI        | RTIME 1.0/1.5          |                  |                       |        |
| hift 2: S2_3P1130P 🔍 SI                     | HIFT 2 3P-11:30P 2 HrMin         | We          | eKEnd: W6_7A      | 7A 🔍 WKND 6        | 7A SAT 7A MON NoMi     | n                |                       |        |
| hift 3: S3 11P730A 🔍 SI                     | HIFT 3 11P-730A 2 HrMin          | Ca          | IIBack: CBP-V     | CALL B             | CK CASH @ 1 0/1 5      |                  |                       |        |
|                                             |                                  |             |                   |                    |                        |                  |                       |        |
|                                             |                                  | Holiday     | y vvika: (ne vv-n | OL K Holiday       | Pay worked             |                  |                       |        |
| Job Data                                    | Employment Data                  |             | Earnings Dist     | tribution          | Benefits Progr         | am Participation |                       |        |
|                                             |                                  |             |                   |                    |                        |                  |                       |        |
|                                             |                                  |             |                   |                    |                        | -                |                       |        |
| Save Return to Search                       | Notify 2 Refresh                 |             |                   |                    | Update/Display         | Include History  | Correct History       |        |
| rk Location   Job Information               | n   Job Labor   Payroll   Salary | Plan   Com  | npensation        |                    |                        |                  |                       |        |
|                                             |                                  |             |                   |                    |                        |                  |                       |        |
|                                             |                                  |             |                   |                    |                        |                  |                       |        |

| Step | Action                                              |
|------|-----------------------------------------------------|
| 23.  | Click the Save component and return (Enter) button. |

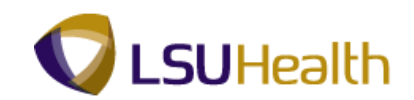

| PS9HRTRN 8.50                               |                                   |                      |                                         |               |                       |          |
|---------------------------------------------|-----------------------------------|----------------------|-----------------------------------------|---------------|-----------------------|----------|
| PS9HEWEBDEV11 RCI                           | B<br>Markforce Administration > 1 | ob Information > 1ob | ) Data                                  |               | Home Add to Favorites | Sign out |
| Tavonces Main Menu /                        |                                   |                      | i Data                                  | To To Powe    | 1                     |          |
| Effective Date:                             | 05/18/2012                        |                      |                                         | SO TO KOW     |                       |          |
| Effective Sequence:                         | 0                                 | Action:              | Pay Rate Change                         |               |                       |          |
| HR Status:                                  | Active                            | Reason:              | Sal Inc-Merit Inc/Pay Inc Uncl          |               |                       |          |
| Payroll Status:                             | Active                            | Job Indicator:       | Primary Job                             | urront (17)   |                       |          |
|                                             |                                   |                      |                                         |               |                       |          |
| Compensation Rate:                          | 8,200.00                          | USD 🔍                | *Frequency: MQ Monthly                  |               |                       |          |
| <ul> <li>Comparative Information</li> </ul> | ion                               |                      |                                         |               |                       |          |
| Change Amount:                              | 3,333.250000 🛒                    | USD Monthly          |                                         |               |                       |          |
| Change Percent:                             | 68.490                            | Compa-R              | atio:                                   |               |                       |          |
| ✓ Pay Rates                                 |                                   |                      |                                         |               |                       |          |
| Annual                                      | 98,400,000000                     | USD Daily            | 378.46153                               | 8 USD         |                       |          |
| Monthly                                     | 8,200.000000                      | USD Hourly           | 47.30769                                | 2 USD         |                       |          |
| Default Bay Compone                         | nte                               |                      |                                         |               |                       |          |
|                                             | 7119                              |                      |                                         | _             |                       | =        |
| Pay Components                              |                                   | Ξ <b>λ</b>           | <u>Customize   Find</u>   🖾   🎫 First 🖺 | 1 of 1 🚨 Last |                       |          |
| *Rate Code                                  | eg Comp Rate                      | Currency             | Frequency Percent                       |               |                       |          |
|                                             |                                   |                      |                                         |               |                       |          |
|                                             | 0 8,200.00                        | 0000                 |                                         |               |                       |          |
| Calculate Compensat                         | ion                               |                      |                                         |               |                       |          |
| Time and Labor Pay Ru                       | los                               |                      |                                         |               | l                     |          |
| Begin Date:                                 | 103                               | Time                 | & Labor Status: Never Enrolled in T&L   |               |                       |          |
|                                             | Pay from Sched: 📃                 |                      | Inactivate/Do Not Enrol                 | :             |                       |          |
| Meals: 30MIN                                | 30 MIN AFTER 5 HRS AND 15         | HRS OverTime: 40_    | 01-R 40 OVERTIME 1.0/1.5                |               |                       | . U      |
| Shift 2: S2_3P1130P                         | SHIFT 2 3P-11:30P 2 HrMin         | WeeKEnd: W6          | 7A7A 🔍 WKND 6 7A SAT 7A MON No          | Min           |                       |          |
| Shift 3: S3 11P730A                         | SHIFT 3 11P-7304 2 Hollin         | CallBack: CBE        |                                         |               |                       |          |
|                                             | 0. m 1 0 1 1 1 00A 2 1 mm         | Heliden Mehrt UD     |                                         |               |                       |          |
|                                             |                                   | Holiday Wrkd: HPV    |                                         |               |                       |          |
|                                             |                                   |                      |                                         |               |                       |          |

| Step                                                                            | Action                                                                                                    |  |  |  |  |  |
|---------------------------------------------------------------------------------|----------------------------------------------------------------------------------------------------|--|--|--|--|--|
| 24.                                                                             | When a hire or rehire job action is entered it triggers special Time and Labor processing. Upon saving the data, the process checks to see if the employee is eligible for Time and Labor based on the Business Unit, Pay Group and Pay from Schedule Values.                                                           |  |  |  |  |  |
| If the employee information is validated as eligible, the employee will be enry |                                                                                                    |  |  |  |  |  |
|                                                                                 | <ul><li>The following will occur:</li><li>1. Create a new active row in the maintain Time Reporter Date Page.</li><li>2. Create a new active row in the Badge Panel in Personal Information.</li><li>3. Update the earliest change date for the employee. The earliest change date is found on the Timesheet.</li></ul> |  |  |  |  |  |
|                                                                                 | The effective date of this change in Time and Labor will be the Job Data effective date for the action. <b>End of Procedure.</b>                                                                                                    |  |  |  |  |  |

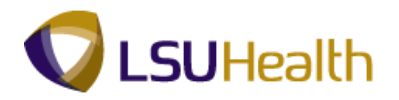

#### **Maintain Time Reporter Data**

Time and Labor Enrollment Panel 9.1

Procedure

## THIS PROCESS IS CREATED FOR YOU AND THERE IS NO NEED TO ACCESS THIS PAGE.

#### NAVIGATION IS BEING PROVIDED FOR GENERAL INFORMATION ONLY.

The Maintain Time Reporter Data page documentation is included in this manual so you are aware of a new PeopleSoft delivered pages that will be automatically completed when you hire/rehire or update an employee's job record.

The information will be based on the information in Job Data including the custom Time and Labor Enrollment Pay Rules section of the Compensation page.

The following actions will cause a new or updated row to occur automatically on the Maintain Reporter Data page:

- 1. Add/Change/Delete an entry in the Compensation Pay Components Grid
- 2. Add/Change/Delete a pay rule.
- 3. Change the business unit, Pay Group or pay from schedule box
- 4. Hire/Rehire, Terminate an employee.

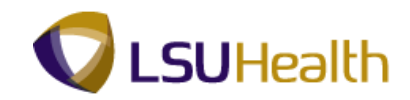

| Step | Action                                   |
|------|------------------------------------------|
| 1.   | Click the Main Menu button.<br>Main Menu |

| \$9HRTRN 8.50                                                                                                    |
|----------------------------------------------------------------------------------------------------|
| HEWEBDEV11 RCB                                                                                                    |
| es Main Menu                                                                                                    |
| Main Menu     Search Menu:     Search Menu:     Sear |

| Step | Action                                   |
|------|------------------------------------------|
| 2.   | Point to the <b>Time and Labor</b> link. |

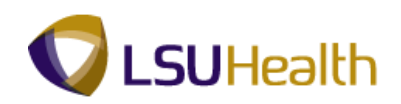

| ites Main Menu                                                                                                    |                                                                                                    |  |     |
|----------------------------------------------------------------------------------------------------|----------------------------------------------------------------------------------------------------|--|-----|
| tes Main Menu<br>nalize<br>Search Menu:<br>Search Menu:<br>Search Menu:<br>Search Menu:<br>Search Menu:<br>Search Menu:<br>Search Searche<br>Workforce Administration<br>Benefits<br>Compensation<br>Payroll for North America<br>Organizational Developme<br>Enterprise Learning<br>Workforce Monitoring<br>Set Up HRMS<br>RepoleTools<br>LSUSC Processes<br>My Personalizations | Population Population |  | Hei |

| Step | Action                                      |
|------|---------------------------------------------|
| 3.   | Point the Enroll Time Reporters link.       |
| 4.   | Click the Maintain Time Reporter Data link. |
|      | Maintain Time Reporter Data                 |

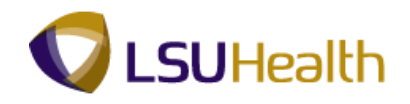

| PS9HRTRN 8.50                                                                                 |      |                                                                                                    |
|-----------------------------------------------------------------------------------------------|------|----------------------------------------------------------------------------------------------------|
| PS9HEWEBDEV11 RCB                                                                             | Home | Add to Favorites Sign out                                                                                                    |
| ravonces - Main mend / Trine and Labor / Enroll Trine Reporces / Maincain Trine Reporces Data |      | and a state of the state of the |
|                                                                                               |      | New Window   Help   Hel                                                                                                    |
| Maintain Time Reporter Data                                                                   |      |                                                                                                    |
|                                                                                               |      |                                                                                                    |
| Enter any information you have and click Search. Leave fields blank for a list of all values. |      |                                                                                                    |
| Find an Existing Value                                                                        | _    |                                                                                                    |
| Maximum number of rows to return (up to 300): 300                                             |      |                                                                                                    |
| Empl ID: begins with 👻                                                                        |      |                                                                                                    |
| Empl Record: = 👻                                                                              |      |                                                                                                    |
| Name: begins with 👻                                                                           |      |                                                                                                    |
| Include History Case Sensitive                                                                |      |                                                                                                    |
| Search Clear Basic Search 🚰 Save Search Criteria                                              |      |                                                                                                    |
|                                                                                               |      |                                                                                                    |
|                                                                                               |      |                                                                                                    |
|                                                                                               |      |                                                                                                    |
|                                                                                               |      |                                                                                                    |
|                                                                                               |      |                                                                                                    |
|                                                                                               |      |                                                                                                    |
|                                                                                               |      |                                                                                                    |
|                                                                                               |      |                                                                                                    |
|                                                                                               |      |                                                                                                    |
|                                                                                               |      |                                                                                                    |
|                                                                                               |      |                                                                                                    |
|                                                                                               |      |                                                                                                    |
|                                                                                               |      |                                                                                                    |
|                                                                                               |      |                                                                                                    |
|                                                                                               |      |                                                                                                    |
|                                                                                               |      |                                                                                                    |
| K                                                                                             |      | •                                                                                                    |

| Step | Action                                                                                                    |
|------|----------------------------------------------------------------------------------------------------|
| 5.   | Enter the desired information into the <b>Empl ID</b> field. Enter " <b>7</b> - <b>digit Employee ID Number</b> ". |
| 6.   | Click the Search button.                                                                                           |

| Г |                              | _                 |         |                            |           |              |                   |            |             |                   |               |          |
|---|------------------------------|-------------------|---------|----------------------------|-----------|--------------|-------------------|------------|-------------|-------------------|---------------|----------|
|   | PS9HRTRN 8.50                |                   |         |                            |           |              |                   |            |             |                   |               |          |
|   | PS9HEWEBDEV11 RCB            | a and Labor > Enr | oll Tim | e Reporters Naiotain Tim   | o Poporto | vr Data      |                   |            | Home        | Add to Favorit    | <u>es   S</u> | iiqn out |
| Ľ |                              |                   | 01111   |                            | ie nepore |              |                   |            | New Window  | Hein Custor       | nize Page     |          |
|   |                              |                   |         |                            |           |              |                   |            | 1011 111001 | ( Train   Station | inco r algo   |          |
| L | Maintain Time Re             | porter Data       |         |                            |           |              |                   |            |             |                   |               |          |
| L | John Doe                     |                   |         | ID: The second second      |           | Emp          | ol Record: 0      |            |             |                   |               |          |
| L | Organizational Relationship: | Employee          |         | Badge Detail               |           | Group I      | Membership        |            |             |                   |               |          |
|   | Time Reporter Data           |                   |         |                            | E         | ind View All | First 🚺 1 of 1    | 🗈 Last     |             |                   |               |          |
|   | Effective Date:              | 03/07/2011        | Ф.      |                            | Status:   | Active       |                   |            |             |                   |               |          |
|   | Time Reporter Type:          | Punch Time Report | ter     |                            |           | Payroll      |                   |            |             |                   |               |          |
|   | Elapsed Time Template:       |                   |         |                            |           | Send         | Time to Payroll   |            |             |                   |               |          |
|   | Punch Time Template:         |                   |         |                            |           | Commitme     | ent Accounting    |            |             |                   |               |          |
|   | Time Period ID:              |                   |         |                            |           | 🗹 For Ta     | skgroup           |            |             |                   |               |          |
|   | Workgroup:                   | BPOS_RPTR         |         | Biweekly Positive Reporter |           | V For De     | epartment         |            |             |                   |               |          |
|   | Taskgroup:                   | BIWEEKLY          | \$      | BIWEEKLY                   |           |              |                   |            |             |                   |               |          |
|   | Task Profile ID:             |                   |         |                            |           |              |                   |            |             |                   |               |          |
|   | TCD Group:                   |                   |         |                            |           |              |                   |            |             |                   |               |          |
|   | Restriction Profile ID:      |                   |         |                            |           |              |                   |            |             |                   |               |          |
|   | Rule Element 1:              |                   |         |                            |           |              |                   |            |             |                   |               |          |
|   | Rule Element 2:              |                   |         |                            |           |              |                   |            |             |                   |               |          |
|   | Rule Element 3:              |                   |         |                            |           |              |                   |            |             |                   |               |          |
|   | Rule Element 4:              |                   |         |                            |           |              |                   |            |             |                   |               |          |
|   | Rule Element 5:              |                   |         |                            |           |              |                   |            |             |                   |               |          |
|   | Time Zone:                   | CST               |         | Central Time               |           |              |                   |            |             |                   |               |          |
|   | <u>.</u>                     |                   |         |                            |           |              |                   |            |             |                   |               |          |
|   | Save Save                    | 🖹 Notify 🛛 🕄 Refr | resh    |                            |           | JE Update/   | Display 🔊 🔊 Inclu | de History | 1           |                   |               |          |
|   |                              |                   |         |                            |           |              |                   |            | -           |                   |               |          |
|   |                              |                   |         |                            |           |              |                   |            |             |                   |               |          |
|   |                              |                   |         |                            |           |              |                   |            |             |                   |               |          |

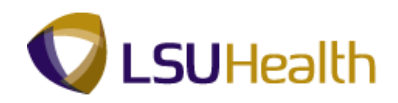

| Step | Action                                                                              |
|------|-------------------------------------------------------------------------------------|
| 7.   | This completes <b>Time and Labor Enrollment Panel</b> .<br><b>End of Procedure.</b> |

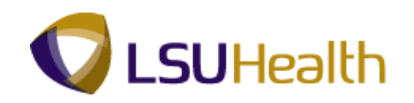

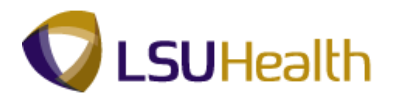

#### Badge Panel - Process to send SSN number to Time and Labor

Badge Panel 9.1

Procedure

THE BADGE PANEL - Process to send SSN number to Time and Labor

#### THERE IS NO NEED TO ACCESS THIS PANEL TO CHANGE THE SSN.

#### NAVIGATION IS BEING PROVIDED FOR GENERAL INFORMATION ONLY.

A process runs each night that detects a SSN change in Personal Data, and automatically changes the SSN in Time and Labor. The Badge Panel documentation is included in this manual so you are aware of a new PeopleSoft delivered page that will be automatically completed when an employee is first enrolled in T & L.

The Badge Page is used by the T & L process to retrieve the employee's SSN. The Badge Number is the SSN. When an employee first enrolled in T & L, this panel is automatically generated and contains the employee's SSN that was entered into the Personal Information page of Workforce Administration. Badge type will always default to **CLK= clock.** 

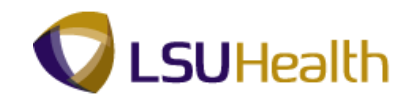

| Step | Action                      |
|------|-----------------------------|
| 1.   | Click the Main Menu button. |
|      | Main Menu                   |

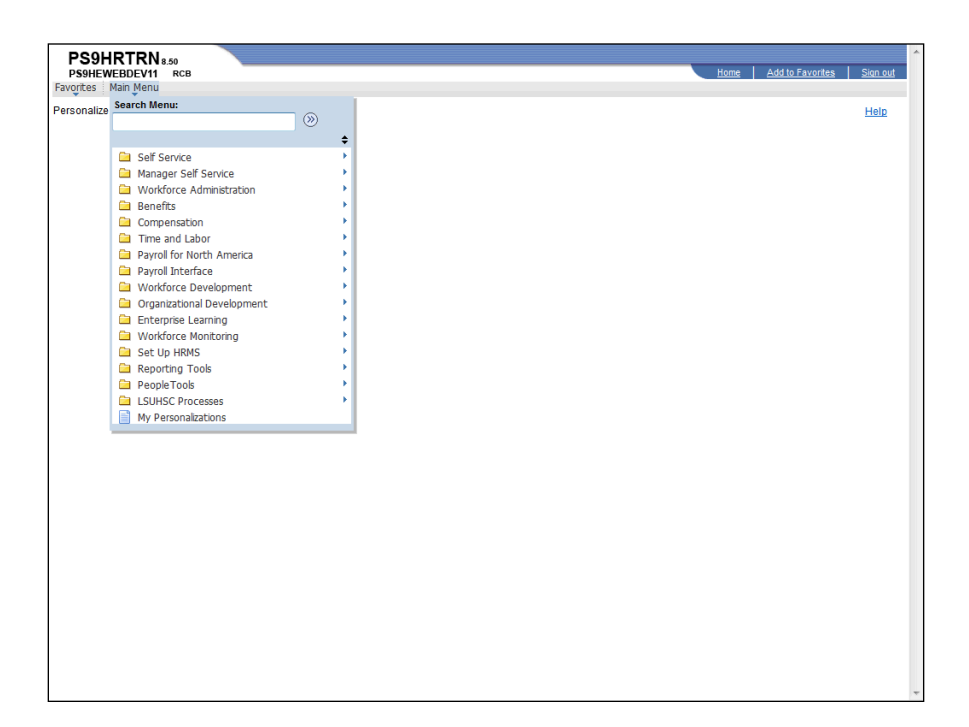

| Step | Action                                      |
|------|---------------------------------------------|
| 2.   | Point to the Workforce Administration menu. |
| 3.   | Point to the Personal Information menu.     |
| 4.   | Click the <b>Badge</b> menu.                |

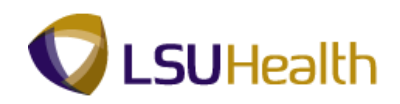

| PS9HRTRN 850                                                                                |                                |
|---------------------------------------------------------------------------------------------|--------------------------------|
| PS9HEWEBDEV11 RCB                                                                           | Home Add to Favorites Sign out |
| Favorites Main Menu > Workforce Administration > Personal Information > Badge               |                                |
|                                                                                             | New Window Help                |
|                                                                                             |                                |
| Badge                                                                                       |                                |
| Fairs and information was have and state Operate 1 and State Mark for a list of all values  |                                |
| Enter any mormation you have and click Search. Leave fields brank for a list of all values. |                                |
| Find an Existing Value                                                                      |                                |
| Maximum number of rows to return (up to 300): 300                                           |                                |
| Empl ID: begins with 👻                                                                      |                                |
| Name: begins with 👻                                                                         |                                |
| Last Name: begins with 👻                                                                    |                                |
| Second Last Name: begins with 👻                                                             |                                |
| Alternate Character Name: begins with 👻                                                     |                                |
| Middle Name: begins with 👻                                                                  |                                |
| Include History Correct History Case Sensitive                                              |                                |
|                                                                                             |                                |
| Search Clear Basic Search                                                                   |                                |
|                                                                                             |                                |
|                                                                                             |                                |
|                                                                                             |                                |
|                                                                                             |                                |
|                                                                                             | Main Content                   |
|                                                                                             |                                |
|                                                                                             |                                |
|                                                                                             |                                |
|                                                                                             |                                |
|                                                                                             |                                |
|                                                                                             |                                |
|                                                                                             |                                |
|                                                                                             |                                |
|                                                                                             |                                |
|                                                                                             |                                |

| Step | Action                                                                                                    |
|------|----------------------------------------------------------------------------------------------------|
| 5.   | Enter the desired information into the <b>Empl ID</b> field. Enter " <b>7</b> - <b>digit Employee ID Number</b> ". |
| 6.   | Click the Search button.                                                                                           |

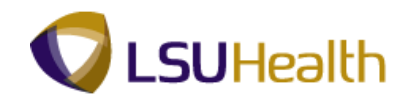

| PS9HRIRN:                                                                                                    | .50                                                                                                    |                              |                    |               |                    | o               |
|----------------------------------------------------------------------------------------------------|----------------------------------------------------------------------------------------------------|------------------------------|--------------------|---------------|--------------------|-----------------|
| Favorites Main Menu                                                                                                    | Workforce Administration                                                                                                    | Personal Information > Badge |                    | Home          | Add to Pavonites   | <u>Sign out</u> |
| inter inter | The second second secon | Tersonal Information > badge |                    | Name Minister | Lusia Louistania B |                 |
|                                                                                                    |                                                                                                    |                              |                    | New WINDOW    | Help Customize P   | age             |
| Badge                                                                                                    |                                                                                                    |                              |                    |               |                    |                 |
| John Doe                                                                                                    | EMP                                                                                                    | Empl ID:                     |                    |               |                    |                 |
| Deday Ture                                                                                                    |                                                                                                    |                              |                    |               |                    |                 |
| Badge Type                                                                                                    |                                                                                                    | Find View All Firs           | st 🔤 1 of 1 🔤 Last |               |                    |                 |
| Badge Type:                                                                                                    | Clock                                                                                                    | Empl Record:                 | ± =                |               |                    |                 |
| Badge Information                                                                                                    |                                                                                                    | Find View All First          | 1 of 1 🖸 Last      |               |                    |                 |
| *Effective Date:                                                                                                    | 03/07/2011 🛐                                                                                                    | *Status: Active              | • • =              |               |                    |                 |
| *Badge Number:                                                                                                    | 19535388                                                                                                    | Expiration Date:             | 31                 |               |                    |                 |
| Comment                                                                                                    |                                                                                                    | -                            |                    |               |                    |                 |
| Comment                                                                                                    |                                                                                                    |                              |                    |               |                    |                 |
|                                                                                                    |                                                                                                    | 0 =                          |                    |               |                    |                 |
| Return to                                                                                                    | Search Notify                                                                                                    | Dipdate/Display              | Correct History    |               |                    |                 |
|                                                                                                    |                                                                                                    |                              |                    |               |                    |                 |
|                                                                                                    |                                                                                                    |                              |                    |               |                    |                 |
|                                                                                                    |                                                                                                    |                              |                    |               |                    |                 |
|                                                                                                    |                                                                                                    |                              |                    |               |                    |                 |
|                                                                                                    |                                                                                                    |                              |                    |               |                    |                 |
|                                                                                                    |                                                                                                    |                              |                    |               |                    |                 |
|                                                                                                    |                                                                                                    |                              |                    |               |                    |                 |
|                                                                                                    |                                                                                                    |                              |                    |               |                    |                 |
|                                                                                                    |                                                                                                    |                              |                    |               |                    |                 |
|                                                                                                    |                                                                                                    |                              |                    |               |                    |                 |
|                                                                                                    |                                                                                                    |                              |                    |               |                    |                 |
|                                                                                                    |                                                                                                    |                              |                    |               |                    |                 |
|                                                                                                    |                                                                                                    |                              |                    |               |                    |                 |
|                                                                                                    |                                                                                                    |                              |                    |               |                    |                 |
|                                                                                                    |                                                                                                    |                              |                    |               |                    |                 |
|                                                                                                    |                                                                                                    |                              |                    |               |                    |                 |
|                                                                                                    |                                                                                                    |                              |                    |               |                    |                 |

| Step | Action                                                          |
|------|-----------------------------------------------------------------|
| 7.   | View results.                                                   |
| 8.   | This completes <b>Badge Panel</b> .<br><b>End of Procedure.</b> |